## Accept/Decline Financial Aid Awards

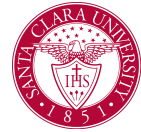

## Overview

This quick reference guide will cover how to view your financial aid package in Workday.

## Process

1. After logging into Workday, click the **Finances** icon on your home page.

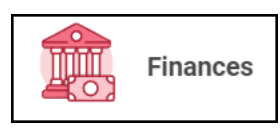

2. The **Finances** dashboard provides quick links to your account, payment, payment elections, 1098T information and financial aid.

3. Click the **Accept/Decline Awards** link under the **Financial Aid** heading.

4. Select the Academic Unit and Award Year for the Financial Aid Package and click the **OK** button at the bottom of the screen.

| Academic Unit *    | × Santa Clara University | := |
|--------------------|--------------------------|----|
| l                  |                          |    |
| Award Year 🛛 \star |                          | := |
|                    |                          |    |
|                    |                          |    |

5. The **Accept/Decline Awards** screen will display the Total Estimated Costs, Amount Accepted and Estimated Out of Pocket Cost. The Total Estimated Costs amount is a link that will allow drill-down into the Student Cost amounts.

**Note:** You must accept/decline awards for each semester separately.

## Accept/Decline Financial Aid Awards

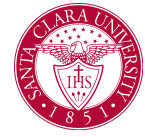

7. Once all the awards have been accepted or declined, click the **OK** button.

6. The **Accept/Decline Awards** screen will list all the awards per period and will allow the Amount Accepted and the Decision columns to be updated.

**Note:** Grants and scholarships will be accepted on your behalf. You will only be able to accept or decline loans and federal work study.

| 3 items                                      |              |                |                 |                |          |    |  |
|----------------------------------------------|--------------|----------------|-----------------|----------------|----------|----|--|
| Award Type                                   | Loan Details | Amount Offered | Amount Accepted | Current Status | Decision |    |  |
| Saudi Arabian Cultural Mission - SACM-Welder |              | 10.00          | 10.00           | Accepted       |          |    |  |
| Duke University - ZZZ DNU Test 06            |              | 23,000.00      | 23,000.00       | Accepted       |          |    |  |
| Sons and Daughters Waiver                    |              | 1,250.00       | 1,250.00        | Accepted       |          |    |  |
| Duke University - ZZZ DNU STL TEST 03        |              | 0.00           | 0.00            | Accepted       |          |    |  |
| Department Chair's Scholarship               |              | 1,750.00       | 1,750.00        | Accepted       | × Accept | =  |  |
| Founders' Scholarship                        |              | 5,000.00       | 5,000.00        | Accepted       | Accept   |    |  |
| Federal Pell Grant                           |              | 3,173.00       | 3,173.00        | Accepted       | × Accept | := |  |
| Federal Direct Subsidized Loan               |              | 2,250.00       | 2,250.00        | Accepted       | × Accept | =  |  |
| Federal Parent PLUS Loan                     | Donna Day    | 2,500.00       | 2,500.00        | Accepted       | Accept   |    |  |
| Federal Work Study                           |              | 500.00         | 0.00            | Offered        |          | =  |  |
| Federal Parent PLUS Loan                     | Moon Day     | 0.00           | 0.00            | Accepted       | Accept   |    |  |
| Federal Parent PLUS Loan                     | Thorss Day   | 20,000.00      | 20,000.00       | Accepted       | Accept   |    |  |